To enter Physical Fitness Test results, you must login to the FitnessGram Web system.

Begin by going to the Research and Evaluation website here:

https://itd.sandiegounified.org/it resources/research and evaluation

You will be presented this page where you must login.

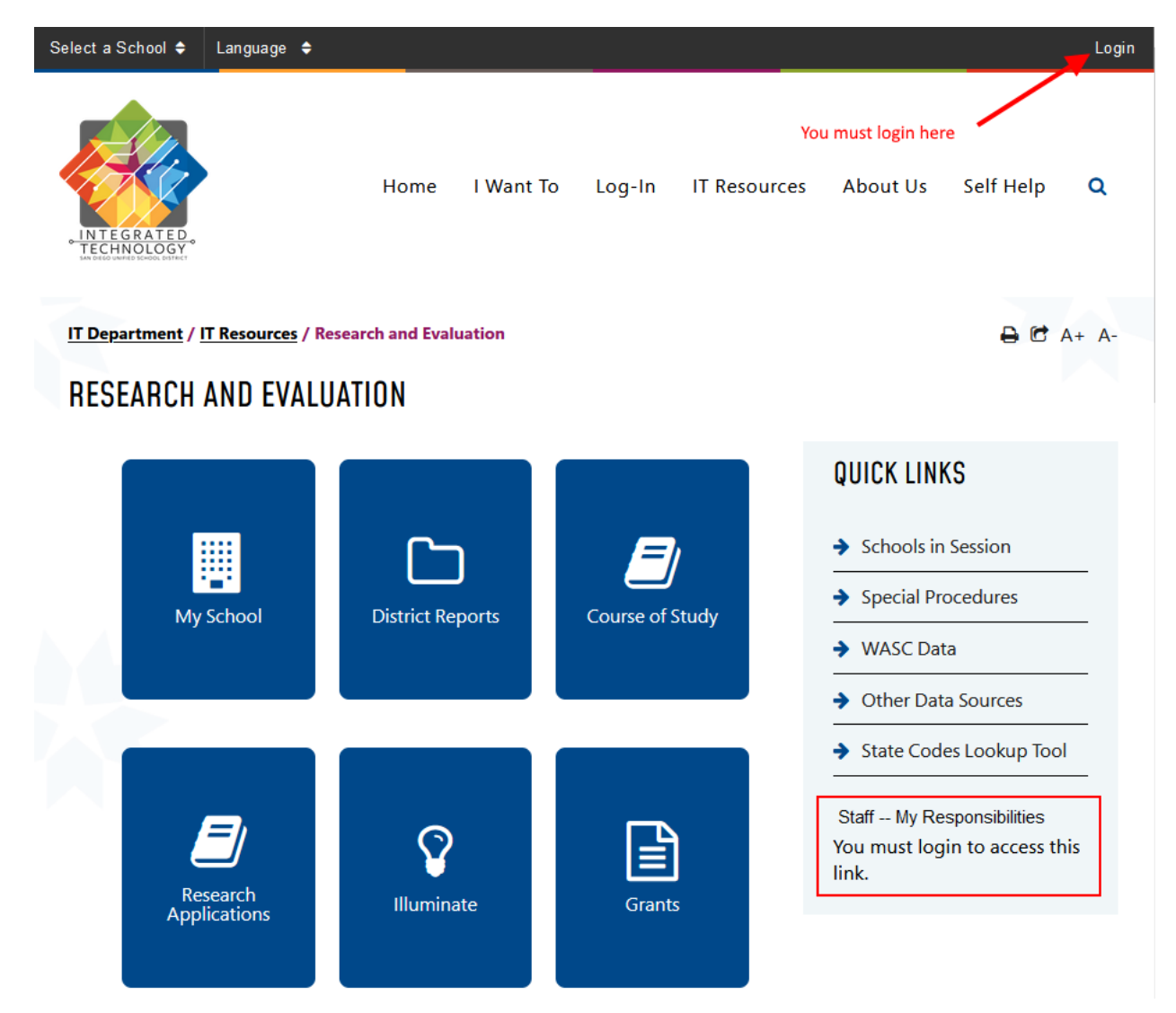

After logging in, your district ID will be displayed in the upper right corner and the 'My Responsibilities' link will be active as shown here:

| Select a School 🖨 Language 🖨      | <del>•</del>           |                                           | ****B&* Lo                                                                             | gout |
|-----------------------------------|------------------------|-------------------------------------------|----------------------------------------------------------------------------------------|------|
| INTEGRATED<br>DECENDEDEN          | Home I Want T          | o Log-In IT Reso<br>Your dist<br>and this | urces About Us Self Help Q<br>rict ID should be displayed here<br>link is active.      | ι    |
| IT Department / IT Resources / Re | search and Evaluation  |                                           | 🖨 🔁 A+ /                                                                               | A-   |
| RESEARCH AND EVALU                | ATION                  |                                           |                                                                                        |      |
| My School                         | District Reports       | Course of Study                           | QUICK LINKS   Schools in Session   Special Procedures   WASC Data   Other Data Sources |      |
| Research<br>Applications          | <b>V</b><br>Illuminate | Grants                                    | State Codes Lookup Tool                                                                |      |

Click on the 'Staff – My Responsibilities' link and you will be presented with this page:

The following responsibilities for data collection or reporting have been assigned to you. If an item is highlighted, additional information related to this assignment is available and you may click on the link to find out more. If an item is **not** highlighted, there are no additional materials currently available; you will be notified via email as materials related to any of your assignments are uploaded.

## To display or print a complete contact list, <u>click here</u>

|                 | Locate the link for the FitnessGram Web System and click there                                                                                                    |            |
|-----------------|----------------------------------------------------------------------------------------------------|------------|
| Responsibility  | Activity                                                                                                    | Contacts   |
| Contacts Form   |                                                                                                    |            |
|                 | Update your school's contacts. The principal or the site administrator is responsible for maintaining a current list of schools contacts. S/he may choose to share this responsibility with another staff member at the school. |            |
| CAASPP Test Si  | te Coordinator                                                                                                    | View Users |
|                 | The primary contact oversees the schools' coordination training, administration, and security of all CAASPP tests, including CAA, CAST, and SBA.                                                                                |            |
| ELPAC Test Site | Coordinator                                                                                                    | View Users |
|                 | This contact oversees the schools' coordination, training, administration, and security of ELPAC (initial and summative assessment of English learners).                                                                        |            |
| FitnessGram Te  | sst Site Coordinator                                                                                                    | View Users |
|                 | This contact oversees the schools' coordination, training, administration, and entry of student data for FITNESSGRAM.                                                                                                    |            |
| FitnessGram W   | leb System                                                                                                    | View Users |
|                 | These contacts enter student data into the web system for FitnessGram.                                                                                                    |            |
|                 |                                                                                                    |            |

IF THE FITNESSGRAM link does not display, contact James Gustafson (<u>jgustafson1@sandi.net</u>) to enable access.

You will then be presented with this screen:

## FITNESSGRAM Web System

This site will allow the user to input FITNESSGRAM Test results from tests administered in the San Diego school district.

## Process a group of students at your location

You may optionally select the student list based on teacher name and instructional period.

| Teacher:             | - All Instructors -                                    | ~                    | Period:                   | All N                   | ~           | Multiple Entry | /                                                    |   |
|----------------------|--------------------------------------------------------|----------------------|---------------------------|-------------------------|-------------|----------------|------------------------------------------------------|---|
| Larger scl           | nools may select a smal                                | ler subs             | et of stude               | ents for m              | ulti        | ple entry her  | e: A-G H-N O-Z                                       |   |
| To ente              | er scores for any/all stud                             | dents at             | the schoo                 | l, click on             | Mu          | ltiple Entry.  | $\sum \left( \left( 1 - \frac{1}{2} \right) \right)$ |   |
| For larg             | ger schools or to limit tl<br>rds returned by clicking | ne numb<br>3 on thes | per of reco<br>se alphabe | rds being<br>tic ranges | ; pro<br>s. | cessed, you    | may limit the numbe                                  | r |
| One ma<br>filter lis | ay also select only stude<br>sts.                      | ents for             | a specific i              | nstructor               | /per        | riod via the ' | Instructor' and 'Perio                               | ď |

|           |           |            | Aerobic<br>Capacity | Abdominal<br>Strength | Trunk<br>Extensor  | Upper Body<br>Strength | Flexibility |                               |                               |
|-----------|-----------|------------|---------------------|-----------------------|--------------------|------------------------|-------------|-------------------------------|-------------------------------|
| Student # | Last name | First name | Grade               | Class                 | Walk / Run / Pacer | Curl-Ups               | Trunk Lift  | Push Up / Pull Up<br>Arm Hang | Sit-Reach<br>Shoulder Stretch |
|           |           |            | 05                  |                       | <                  | >                      | >           | >                             | >                             |
|           |           |            | 05                  |                       |                    | >                      | >           | >                             |                               |
|           |           |            | 05                  |                       | <                  | N                      |             |                               |                               |
|           |           |            | 05                  |                       |                    |                        |             |                               |                               |
|           |           |            | 05                  |                       |                    |                        |             |                               |                               |
|           | 1         | 1          |                     |                       | _                  | _                      | _           | _                             | _                             |

Finally, you will be presented with the page where participation results may be entered:

Simply check each box where the student participated in that portion of the test. To save the data, scroll to the bottom of the page and click 'Submit'.

YOU ARE ENCOURGED to save the data often. If internet connection is lost prior to saving, any unsaved input will be lost.

To exit the screen after entering and saving data, scroll to the bottom and click 'Cancel'.